# Configuración de la extensión TLOC mediante la plantilla de función vManage

## Contenido

Introducción Prerequisites Requirements Componentes Utilizados Diagrama de la red Configuraciones Plantilla de funciones de VPN Plantilla de dispositivo Verificación Casos de uso Limitaciones

## Introducción

Este documento describe cómo configurar la extensión TLOC mediante la plantilla de función vManage.

## Prerequisites

### Requirements

Cisco recomienda que tenga conocimiento sobre estos temas:

- Uso de la plantilla de funciones de vManage
- Se deben incorporar correctamente dos (2) dispositivos vEdge en vManage

#### **Componentes Utilizados**

La información que contiene este documento se basa en las siguientes versiones de software y hardware.

- Cisco vManage versión 20.6.3
- vEdge 20.6.3

La información que contiene este documento se creó a partir de los dispositivos en un ambiente de laboratorio específico. Todos los dispositivos que se utilizan en este documento se pusieron en funcionamiento con una configuración verificada (predeterminada). Si tiene una red en vivo,

asegúrese de entender el posible impacto de cualquier comando.

## Diagrama de la red

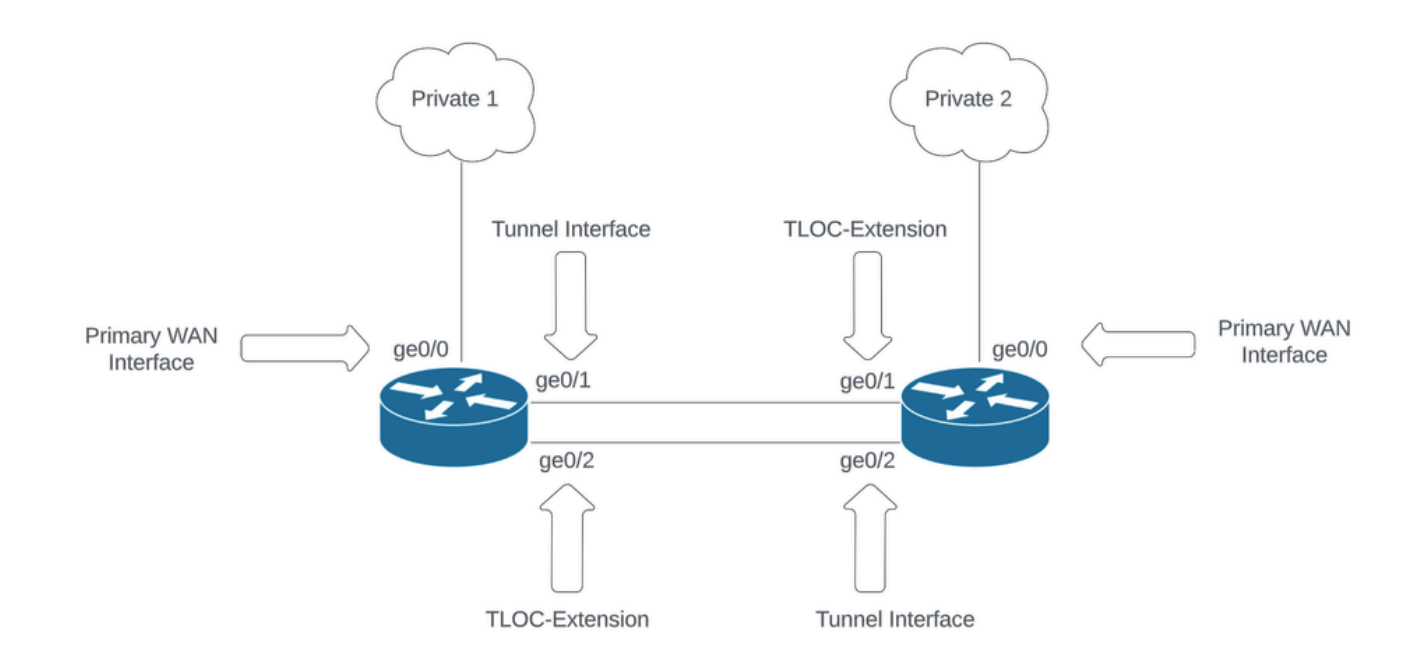

Topología de red

## Configuraciones

Este documento asume que ya tiene el resto de las plantillas de función configuradas. El mismo flujo de trabajo de plantilla de funciones se aplica a los dispositivos SD-WAN Cisco IOS® XE.

Cree un total de 4 plantillas de funciones para aplicarlas a la plantilla de dispositivo vEdge.

Plantilla de funciones de VPN

Esta plantilla de función incluye VPN 0, interfaz VPN Ethernet (conexión WAN principal), interfaz VPN Ethernet (túnel/NoTlocExt) e interfaz VPN Ethernet (TlocExt/NoTunnel):

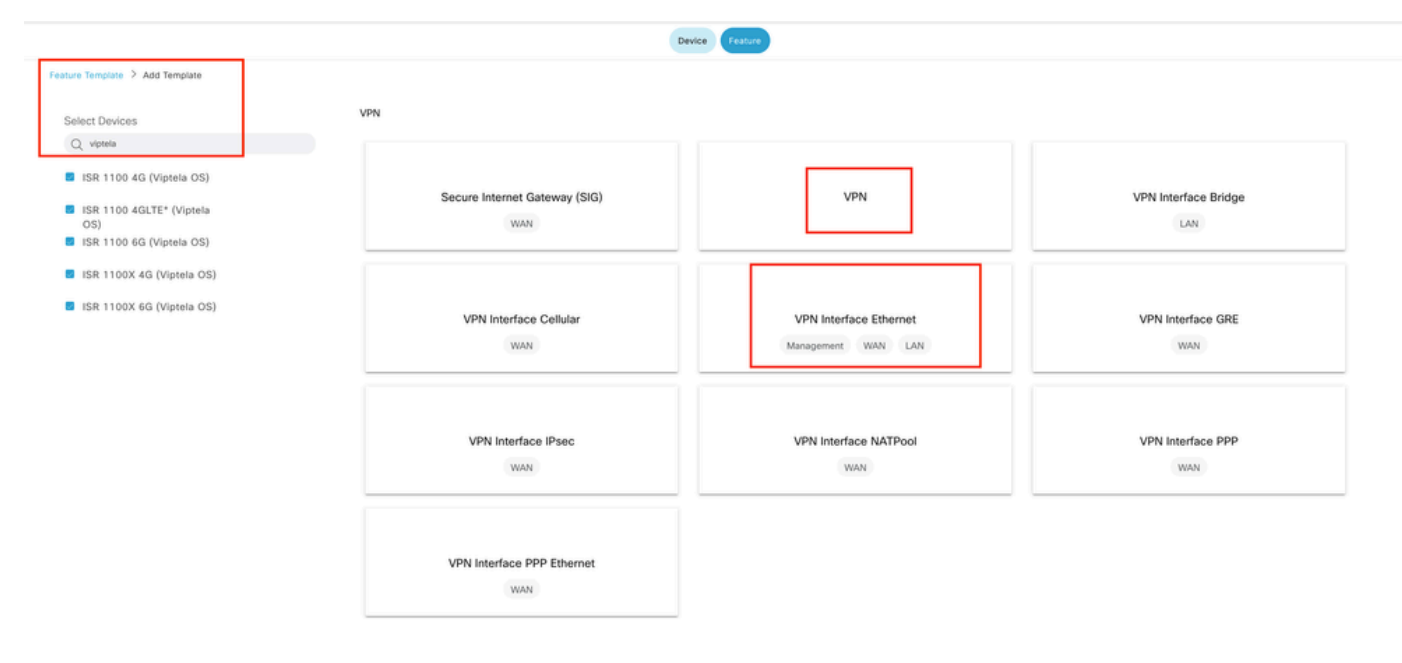

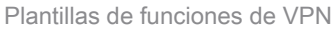

Pasos para crear plantillas de funciones:

1. VPN 0: Seleccione el valor de dispositivo específico para Transport VPN en la sección de configuración básica y agregue la dirección del servidor DNS en la sección DNS:

| ≡ Cisco vManage                                                                                                    | O Select Resource G            | roup+                         |                                      |                        | Configuration · | Templates                 |             |     |                   | △ ≡ ⊙ ¢ |
|----------------------------------------------------------------------------------------------------|--------------------------------|-------------------------------|--------------------------------------|------------------------|-----------------|---------------------------|-------------|-----|-------------------|---------|
|                                                                                                    |                                |                               |                                      |                        | Device Featu    | re                        |             |     |                   |         |
| Feature Template 🗦 Add Templa                                                                                                    | nte > VPN                      |                               |                                      |                        |                 |                           |             |     |                   |         |
| Device Type                                                                                                    | ISR 1100 4G (Viptela OS),ISR 1 | 100 4GLTE* (Viptela OS),ISR 1 | 1100 6G (Viptela OS)JSR 1100X 4G (Vi | ptela OS),ISR 1100X 6G | i (Viptela OS)  |                           |             |     |                   |         |
| Template Name                                                                                                    | Site35_VPN0                    |                               |                                      |                        |                 |                           |             |     |                   |         |
| Description                                                                                                    | Site35_VPN0                    |                               |                                      |                        |                 |                           |             |     |                   |         |
| Basic Configuration                                                                                                    | DNS Advertise                  | e OMP IPv4 Ro                 | ute IPv6 Route                       | Service                | Service Route   | GRE Route                 | IPSEC Route | NAT | Global Route Leak |         |
|                                                                                                    |                                |                               |                                      |                        |                 |                           |             |     |                   |         |
| BASIC CONFIGURATION BASIC CONFIGURATION BASIC CONFIGURATION CONFIGURATION CONFIGURATICON CONFIGURATICON CONFIGURA | ON                             |                               |                                      |                        |                 |                           |             |     |                   |         |
| VPN                                                                                                    |                                | •                             |                                      |                        |                 |                           |             |     |                   |         |
| Name                                                                                                    |                                |                               | [vpn0_name]                          |                        |                 |                           |             |     |                   |         |
| Enhance ECMP Keying                                                                                                    |                                | ©• On                         | O Off                                |                        |                 |                           |             |     |                   |         |
| Enable TCP Optimization                                                                                                    |                                | ⊙• On                         | O Off                                |                        |                 |                           |             |     |                   |         |
| OMP Admin Distance IPv4                                                                                                    |                                | 0.                            |                                      |                        |                 |                           |             |     |                   |         |
|                                                                                                    |                                |                               |                                      |                        |                 |                           |             |     |                   |         |
| ✓ DNS                                                                                                    |                                |                               |                                      |                        |                 |                           |             |     |                   |         |
|                                                                                                    |                                |                               |                                      |                        | IPv4 IP         | N6                        |             |     |                   |         |
| Primary DNS Address (IPv4                                                                                                    | 1)                             | ⊕ * 172.18.108.43             |                                      |                        |                 |                           |             |     |                   |         |
| Secondary DNS Address (I                                                                                                    | Py4)                           | 0.                            |                                      |                        |                 |                           |             |     |                   |         |
| New Host Mapping                                                                                                    |                                |                               |                                      |                        |                 |                           |             |     |                   |         |
| Optional Hostname                                                                                                    |                                |                               |                                      |                        | List            | of IP Addresses (Maximum: | 8)          |     |                   | Action  |
|                                                                                                    |                                |                               |                                      |                        | No data availa  | able                      |             |     |                   |         |
|                                                                                                    |                                |                               |                                      |                        |                 |                           |             |     |                   |         |
|                                                                                                    |                                |                               |                                      |                        |                 |                           |             |     |                   |         |
|                                                                                                    |                                |                               |                                      |                        | Cancel          | Save                      |             |     |                   |         |

Configuración básica de la plantilla de funciones VPN 0

Agregue un prefijo con valores de dispositivo específicos para 2 direcciones de próximo salto (WAN principal y TLOC-EXT) en la sección de ruta IPv4:

| ≡ Cisco vManage ⑦ Select Resource Group+ |                        | Configuration • Te    | mplates   |                 |                   | ○ ≡ ○ ♀ |
|------------------------------------------|------------------------|-----------------------|-----------|-----------------|-------------------|---------|
|                                          |                        | Device Feature        | )         |                 |                   |         |
| Feature Template > VPN > Site35_VPN0     |                        |                       |           |                 |                   |         |
| Basic Configuration DNS Advertise OMP    | IPv4 Route IPv6 Route  | Service Service Route | GRE Route | IPSEC Route NAT | Global Route Leak |         |
| LISP                                     | On Off                 |                       |           |                 |                   |         |
| ISIS                                     | On Off                 |                       |           |                 |                   |         |
| NETWORK ACCREGATE                        | (                      |                       |           |                 |                   |         |
| NETWORK AGGREGATE                        | Next Hop               |                       |           | ×               |                   |         |
| Network (IPv4)                           |                        |                       |           |                 |                   |         |
|                                          | Address                | Distance              | Tracker   |                 |                   |         |
| V IPv4 ROUTE                             | m *                    | 0.                    | 0.        |                 |                   |         |
| New IPv4 Route                           | [primary_WAN_next hop] |                       | 0         |                 |                   |         |
|                                          |                        | 0.                    | 0.        |                 |                   |         |
| Optional Prefix                          | [tlocext_nexthop]      |                       | © 1       |                 |                   | Action  |
| □ ⊕ □                                    |                        |                       |           |                 |                   | / 0     |
|                                          | Add Next Hop           |                       |           |                 |                   |         |
|                                          |                        |                       | Save      | Changes Cancel  |                   |         |
|                                          |                        |                       | _         |                 |                   |         |
|                                          |                        |                       |           |                 |                   |         |

#### Ruta IPv4 de plantilla de función VPN 0

| Feature Template 🗦 Add Temp | state > VPN |               |               |            |         |               |           |               |                   |                   |          |                  |
|-----------------------------|-------------|---------------|---------------|------------|---------|---------------|-----------|---------------|-------------------|-------------------|----------|------------------|
| Basic Configuration         | DNS         | Advertise OMP | IPv4 Route    | IPv6 Route | Service | Service Route | GRE Route | IPSEC Route   | NAT               | Global Route Leak |          |                  |
| ✓ IPv4 ROUTE                |             |               |               |            |         |               |           |               |                   |                   |          |                  |
| New IPv4 Route              |             |               |               |            |         |               |           |               |                   |                   | 🗌 Mark a | s Optional Row 🕕 |
| Prefox                      |             | ⊕ • 0.0       | 0.0.0/0       |            |         |               |           |               |                   |                   |          |                  |
| Gateway                     |             | O Next H      | op 🔵 Null 0 📿 | VPN O DHCP |         |               |           |               |                   |                   |          |                  |
| Next Hop                    |             | 2 Next Hop    |               |            |         |               |           |               |                   |                   | Add      | Cancel           |
| Optional Prefix             |             |               |               | Gateway    |         |               |           | Selected Gate | way Configuration |                   |          | Action           |
|                             |             |               |               |            |         | No data avail | lable     |               |                   |                   |          |                  |
|                             |             |               |               |            |         |               |           |               |                   |                   |          |                  |
|                             |             |               |               |            |         |               |           |               |                   |                   |          |                  |
|                             |             |               |               |            |         |               |           |               |                   |                   |          |                  |
|                             |             |               |               |            |         |               |           |               |                   |                   |          |                  |

Plantilla de función VPN 0 Ruta IPv4 Salto siguiente

2. Interfaz VPN Ethernet (conexión WAN principal): asegúrese de que la interfaz no esté en estado de apagado. Seleccione valores de dispositivo específicos para el nombre de interfaz, la descripción y la dirección IP:

|   | E Cisco vManage               | Select Resource Gr            | oup+          | Configuration · Templates           | \$<br>△ ≡ ⊚ ¢ |  |
|---|-------------------------------|-------------------------------|---------------|-------------------------------------|---------------|--|
|   |                               |                               |               | Device Feature                      |               |  |
|   | Feature Template 🗦 Add Templa | te > VPN Interface Ethernet   |               |                                     |               |  |
|   | Template Name                 | Site35_VPN_Interface_Ethernet |               |                                     |               |  |
|   | Description                   | Primary WAN Circuit           |               |                                     |               |  |
| [ | Basic Configuration           | Tunnel NAT                    | VRRP ACL/QoS  | ARP 802.1X Advanced                 |               |  |
| 1 | V BASIC CONFIGURATION         | ON                            |               |                                     |               |  |
|   | Shutdown                      | _                             | ⊕• OYes ONo   | ]                                   |               |  |
|   | Interface Name                |                               |               | [primary_wan_interface]             |               |  |
|   | Description                   |                               |               | [primary_wan_interface_description] |               |  |
|   |                               |                               |               | IPv4 IPv6                           |               |  |
|   | O Dynamic O Stati             | ic .                          |               |                                     |               |  |
|   | IPv4 Address                  |                               |               | [primary_wan_interface_JP]          |               |  |
|   | Secondary IP Address (1       | Maximum: 4)                   | ⊕ Add         |                                     |               |  |
|   | DHCP Helper                   |                               | Ø.            |                                     |               |  |
|   | Block Non Source IP           |                               | ⊘ ▼  Yes   No |                                     |               |  |
|   | Bandwidth Upstream            |                               | ⊘*            |                                     |               |  |
|   | Bandwidth Downstream          |                               | 0.            |                                     |               |  |
|   |                               |                               |               |                                     |               |  |
|   |                               |                               |               | Cancel Save                         |               |  |

Configuración básica de la plantilla de funciones de interfaz WAN principal

Asegúrese de que la interfaz de túnel esté configurada en ON. Seleccione el valor de dispositivo específico para Primary WAN Color:

| Feature Template > VPN Interf | ace Ethernet > : | Site35_VPN_Interfac | ce_Ethernet      |         |                   |           |          |  |  |
|-------------------------------|------------------|---------------------|------------------|---------|-------------------|-----------|----------|--|--|
| Basic Configuration           | Tunnel           | NAT                 | VRRP             | ACL/QoS | ARP               | 802.1X    | Advanced |  |  |
| V TUNNEL                      |                  |                     |                  |         |                   |           |          |  |  |
| Tunnel Interface              |                  |                     | ⊕ <b>•</b> • O ∩ | O off   |                   |           |          |  |  |
| Per-tunnel Qos                |                  |                     | Ø ▼ On           | O Off   |                   |           |          |  |  |
| Color                         |                  |                     |                  |         | [primary_WAN_cole | pr_value] |          |  |  |
| Restrict                      |                  |                     | Ø • 0 0n         | O Off   |                   |           |          |  |  |
| Groups                        |                  |                     | ⊘ •              |         |                   |           |          |  |  |
| Border                        |                  |                     | <b>⊘</b> • On    | O Off   |                   |           |          |  |  |
| Maximum Control Connec        | tions            |                     | • 1              |         |                   |           |          |  |  |
| vBond As Stun Server          |                  |                     | <b>⊘</b> ▼ ○ On  | O Off   |                   |           |          |  |  |
| Exclude Controller Group I    | List             |                     | ⊘ •              |         |                   |           |          |  |  |
| vManage Connection Pref       | ference          |                     | • •              |         |                   |           |          |  |  |
| Port Hop                      |                  |                     | ⊘ <b>*</b> O On  | Off     |                   |           |          |  |  |
| Low-Bandwidth Link            |                  |                     | <b>⊘</b> ▼ ○ On  | O Off   |                   |           |          |  |  |

Interfaz de Túnel de Plantilla de Función VPN 0

| ic Configuration Tunne              | NAT | VRRP         | ACL/QoS | ARP | 802.1X   | Advanced         |            |        |
|-------------------------------------|-----|--------------|---------|-----|----------|------------------|------------|--------|
|                                     |     |              |         |     |          |                  |            |        |
| NAT                                 |     |              |         |     |          |                  |            |        |
|                                     |     |              |         |     |          | IPv4 IPv6        |            |        |
| NAT                                 |     | •• •         | On Off  |     |          |                  |            |        |
| Refresh Mode                        |     | O • Outbo    | und     |     |          |                  |            |        |
| log NAT flow creations or deletions |     |              | On Off  |     |          |                  |            |        |
| JDP Timeout                         |     | Ø*           |         |     |          |                  |            |        |
| TCP Timeout                         |     |              |         |     |          |                  |            |        |
| Block ICMP                          |     | ⊘ • ○        | On Off  |     |          |                  |            |        |
| Respond To Ping                     |     | <b>⊘</b> • ○ | On Off  |     |          |                  |            |        |
| NAT Pool Range Start                |     | ⊘•           |         |     |          |                  |            |        |
| NAT Pool Range End                  |     | © •          |         |     |          |                  |            |        |
| PORT FORWARD STATIC N               | AT  |              |         |     |          |                  |            |        |
| New Port Forwarding Rule            |     |              |         |     |          |                  |            |        |
|                                     |     |              |         |     |          |                  |            |        |
| Optional Port Start Range           |     | Port End     | i Range |     | Protocol | VPN              | Private IP | Action |
|                                     |     |              |         |     | N        | o data available |            |        |
|                                     |     |              |         |     |          |                  |            |        |
|                                     |     |              |         |     |          |                  |            |        |

Asegúrese de que NAT esté configurado como ON para la interfaz WAN pública:

3. Interfaz de VPN Ethernet (interfaz de túnel TLOC-EXT/NO): Asegúrese de que la interfaz TLOC-Ext no esté en estado de apagado. Seleccione los valores de dispositivo específicos para la interfaz, la descripción y la dirección IP. Asegúrese de que la interfaz de túnel esté configurada en Off:

Plantilla de interfaz VPN 0 NAT

| Feature Template > VPN Inter | face Ethernet > Site35 TLOC F  | xt NoTurnel                   |                       |                    |                      |                |        |  |  |  |
|------------------------------|--------------------------------|-------------------------------|-----------------------|--------------------|----------------------|----------------|--------|--|--|--|
| Device Type                  | ISR 1100 6G (Viptela OS),ISR 1 | 100X 6G (Viptela OS),JSR 1100 | 4GLTE* (Viptela OS),I | ISR 1100 4G (Vipt  | ela OS),JSR 1100X 40 | i (Viptela OS) |        |  |  |  |
| Template Name                | Site35_TLOC_Ext_NoTunnel       |                               |                       |                    |                      |                |        |  |  |  |
| Description                  | Site 35 TLOC Extension Templat | te without Tunnel Config      |                       |                    |                      |                |        |  |  |  |
|                              |                                |                               |                       |                    |                      |                |        |  |  |  |
| Basic Configuration          | Tunnel NAT                     | VRRP                          | ACL/QoS               | ARP                | 802.1X               | Advanced       |        |  |  |  |
| V BASIC CONFIGURAT           | FION                           |                               |                       |                    |                      |                |        |  |  |  |
|                              |                                |                               |                       |                    |                      |                |        |  |  |  |
| Shutdown                     |                                | ⊕• O Yes                      | O No                  |                    |                      |                |        |  |  |  |
| Interface Name               |                                |                               | [TLO                  | C_NoTunnel_Interf  | ace]                 |                |        |  |  |  |
| Description                  |                                |                               | [71.0                 | C_NoTunnel_Interf  | ace_Description]     |                |        |  |  |  |
|                              |                                |                               |                       |                    |                      |                |        |  |  |  |
|                              |                                |                               |                       |                    |                      | IPv4           | IPV6   |  |  |  |
| 🔿 Dynamic 🛛 Sta              | tic                            |                               |                       |                    |                      |                |        |  |  |  |
| IPv4 Address                 |                                |                               | (11.0                 | OC_NoTunnel_Interf | ace_IP]              |                |        |  |  |  |
| Secondary IP Address         | (Maximum: 4)                   | Add                           |                       |                    |                      |                |        |  |  |  |
| DHCP Helper                  |                                | 0.*                           |                       |                    |                      |                |        |  |  |  |
|                              |                                |                               |                       |                    |                      |                |        |  |  |  |
| Block Non Source IP          |                                | ⊘ * OYes                      | O No                  |                    |                      |                |        |  |  |  |
| Bandwidth Upstream           |                                | Ø*                            |                       |                    |                      |                |        |  |  |  |
| Bandwidth Downstream         |                                | 0.                            |                       |                    |                      |                |        |  |  |  |
|                              |                                |                               |                       |                    |                      |                |        |  |  |  |
| V TUNNEL                     |                                |                               |                       |                    |                      |                |        |  |  |  |
| Tunnel Interface             |                                |                               | 0.04                  |                    |                      |                |        |  |  |  |
| Turner mortage               |                                | 9. 0 M                        | UII UII               |                    |                      |                |        |  |  |  |
|                              |                                |                               |                       |                    |                      | Cancel         | Update |  |  |  |

TLOC-EXT/NO Tunnel Interface Configuración básica

Agregar interfaz TLOC-Ext en la sección Avanzadas:

| Feature Template > VPN Interface Ethernet > Site35_TLOC_E | t_NoTunnel      |         |     |        |          |
|-----------------------------------------------------------|-----------------|---------|-----|--------|----------|
| Basic Configuration Tunnel NAT                            | VRRP            | ACL/QoS | ARP | 802.1X | Advanced |
| ✓ ADVANCED                                                |                 |         |     |        |          |
|                                                           |                 |         |     |        |          |
| Duplex                                                    | ⊘ •             |         |     |        |          |
| MAC Address                                               | ⊘ •             |         |     |        |          |
| IP MTU                                                    |                 |         |     |        |          |
| PMTU Discovery                                            | <b>⊘</b> • On   | Off     |     |        |          |
| Flow Control                                              | ⊘ ▼ autoneg     |         |     |        |          |
| TCP MSS                                                   | ⊘ •             |         |     |        |          |
| Speed                                                     | ⊘ •             |         |     |        |          |
| Clear-Dont-Fragment                                       | ⊘ • 0 n         | O Off   |     |        |          |
| Static Ingress QoS                                        | ⊘ •             |         |     |        |          |
| ARP Timeout                                               | <b>⊘</b> • 1200 |         |     |        |          |
| Autonegotiation                                           | ⊘ • On          | Off     |     |        |          |
| TLOC Extension                                            | @ • ge0/0       |         |     |        |          |
| Tracker                                                   | ⊘ •             |         |     |        |          |
| ICMP/ICMPv6 Redirect Disable                              | <b>⊘</b> • On   | Off     |     |        |          |
| GRE tunnel source IP                                      | ⊘ •             |         |     |        |          |
| Xconnect                                                  | ⊘ •             |         |     |        |          |
| IP Directed-Broadcast                                     | ⊘ • ○ On        | Off     |     |        |          |

Interfaz TLOC-Ext

4. Interfaz VPN Ethernet (interfaz de túnel/sin Tloc-ext): Asegúrese de que la interfaz esté en estado no shutdown. Seleccione los valores de dispositivo específicos para la interfaz, la descripción y la dirección IP:

| Feature Template > Add Template | > VPN Interface Ethernet      |                            |                     |                     |                       |                 |      |  |
|---------------------------------|-------------------------------|----------------------------|---------------------|---------------------|-----------------------|-----------------|------|--|
| Device Type IS                  | R 1100 4G (Viptela OS),ISR    | 1100 4GLTE* (Viptela OS),I | SR 1100 6G (Viptela | OS),ISR 1100X 4G (  | Viptela OS),ISR 1100X | 6G (Viptela OS) |      |  |
| Template Name                   | Site35_Tunnel_NoTloxExt       |                            |                     |                     |                       |                 |      |  |
| Description                     | Site 35 TLOC Tunnel Configura | ition No TLOC-Ext          |                     |                     |                       |                 |      |  |
|                                 |                               |                            |                     |                     |                       |                 |      |  |
| Basic Configuration             | Tunnel NAT                    | VRRP                       | ACL/QoS             | ARP                 | 802.1X                | Advanced        |      |  |
| ✓ BASIC CONFIGURATION           | N                             |                            |                     |                     |                       |                 |      |  |
| Shutdown                        |                               | • Ves                      | O No                | ]                   |                       |                 |      |  |
| Interface Name                  |                               | •                          |                     | [interface_tunn_no  | tlocext]              |                 |      |  |
| Description                     |                               | •                          |                     | [interface_descript | ion_tunn_notlocext]   |                 |      |  |
|                                 |                               |                            |                     |                     |                       | IPv4            | IPv6 |  |
| O Dynamic O Static              |                               |                            |                     |                     |                       |                 |      |  |
| IPv4 Address                    |                               | -                          |                     | [interface_ip_tunn  | _notlocext]           |                 |      |  |
| Secondary IP Address (M         | laximum: 4)                   | (+) Add                    |                     |                     |                       |                 |      |  |
| DHCP Helper                     |                               | ⊘ •                        |                     |                     |                       |                 |      |  |

Interfaz de túnel/Configuración básica sin Tloc-ext

Asegúrese de que la interfaz de túnel esté configurada en ON. Seleccione el valor de dispositivo específico para el color Tloc-Ext:

|                                                          |                 |         |                       |        | Device Fea | ture |
|----------------------------------------------------------|-----------------|---------|-----------------------|--------|------------|------|
| Feature Template > Add Template > VPN Interface Ethernet |                 |         |                       |        |            |      |
| Basic Configuration Tunnel NAT                           | VRRP            | ACL/QoS | ARP                   | 802.1X | Advanced   |      |
| V TUNNEL                                                 |                 |         |                       |        |            |      |
| Tunnel Interface                                         | ⊕ <b>- ○</b> On | Off     |                       |        |            |      |
| Per-tunnel Qos                                           | <b>⊘</b> ▼ ○ On | O Off   |                       |        |            |      |
| Color                                                    | ••              |         | [tlocext_color_value] |        |            |      |
| Restrict                                                 | ⊘ • 0 n         | O Off   |                       |        |            |      |
| Groups                                                   | ⊘ •             |         |                       |        |            |      |
| Border                                                   | <b>⊘</b> • On   | O Off   |                       |        |            |      |
| Maximum Control Connections                              | ⊘ •             |         |                       |        |            |      |
| vBond As Stun Server                                     | <b>⊘</b> • On   | O Off   |                       |        |            |      |
| Exclude Controller Group List                            | ⊘ •             |         |                       |        |            |      |
| vManage Connection Preference                            | Ø • 5           |         |                       |        |            |      |
| Port Hop                                                 | ⊘ <b>*</b> O On | O Off   |                       |        |            |      |
| Low-Bandwidth Link                                       | <b>⊘</b> ▼ ○ On | O Off   |                       |        |            |      |

Interfaz de túnel

## Plantilla de dispositivo

Pasos para crear la plantilla de dispositivo:

1. Cree la plantilla de dispositivo a partir de la plantilla de función:

| ≡ Cisco    | <b>o</b> vManage | Select Res | ource Group+ |             |                | Configuration ·   | Templates  |                  |            |              | 0               | 04       |
|------------|------------------|------------|--------------|-------------|----------------|-------------------|------------|------------------|------------|--------------|-----------------|----------|
|            |                  |            |              |             |                | Device Feats      | ure        |                  |            |              |                 |          |
| Q Search   | h                |            |              |             |                |                   |            |                  |            |              |                 | $\nabla$ |
| Create Tem | plate 🗸          |            |              |             |                |                   |            |                  |            |              |                 |          |
| CLI Templa | ate              |            |              |             |                |                   |            |                  |            |              | Total Rows: 0   | C @      |
| Name       | Description      | Туре       | Device Model | Device Role | Resource Group | Feature Templates | Draft Mode | Devices Attached | Updated By | Last Updated | Template Status |          |
|            |                  |            |              |             |                | No data availabl  | le         |                  |            |              |                 |          |

Plantilla de dispositivo de plantilla de función

2. Rellene todas las plantillas de funciones necesarias:

|                         |                          |             |                    | Device Feature |      |                  |              |   |
|-------------------------|--------------------------|-------------|--------------------|----------------|------|------------------|--------------|---|
| Device Model ISR        | 1100 4GLTE* (Viptela OS) |             |                    |                |      |                  |              |   |
| Device Role SDV         | NAN Edge                 |             |                    |                |      |                  |              |   |
| Template Name Site3     | 35_FeatureTemplate       |             |                    |                |      |                  |              |   |
| Description             | plate used for Site 35   |             |                    |                |      |                  |              |   |
| Basic Information Trans | port & Management VPN    | Service VPN | Cellular Additiona | I Templates    |      |                  |              |   |
| Basic Information       |                          |             |                    |                |      |                  |              |   |
| System *                | Site35_System            | •           |                    |                |      | Additional Syste | em Templates |   |
| Logging* S              | Site35_Logging           | •           |                    |                |      |                  |              |   |
| NTP                     | Site35_NTP               | •           |                    |                |      |                  |              |   |
|                         |                          |             |                    |                |      |                  |              |   |
|                         |                          |             |                    |                |      |                  |              |   |
|                         |                          |             |                    |                |      |                  |              |   |
|                         |                          |             |                    |                |      |                  |              |   |
| AAA s                   | Site35_AAA               | •           | BFD *              | Site35_BFD     | • OM | (P *             | Site35_OMP   | • |
| Security *              | Site35_Security          | •           |                    |                |      |                  |              |   |
|                         |                          |             |                    |                |      |                  |              |   |
|                         |                          |             |                    |                |      |                  |              |   |
|                         |                          |             |                    |                |      |                  |              |   |
|                         |                          |             |                    |                |      |                  |              |   |

Detalles de la plantilla de dispositivos con configuración básica de plantillas de funciones

|                       | Select Resource Group+        |             |          | Configuration - Templates |                              |
|-----------------------|-------------------------------|-------------|----------|---------------------------|------------------------------|
| - Olice Midnage       | V                             |             |          |                           |                              |
|                       |                               |             |          | Device Feature            |                              |
| Basic Information     | Transport & Management VPN    | Service VPN | Cellular | Additional Templates      |                              |
| Transport & Managemen | nt VPN                        |             |          |                           |                              |
| VPN 0 *               | Site35_VPN0                   | •           |          |                           | Additional VPN 0 Templates   |
| VPN Interface         | Site35_VPN_Interface_Ethernet | •           |          |                           |                              |
| VPN Interface         | Site35_TLOC_Ext_NoTunnel      | *           |          |                           |                              |
| VPN Interface         | Site35_Tunnel_NoTloxExt       | •           |          |                           |                              |
|                       |                               |             |          |                           |                              |
| VDN 512 *             |                               |             |          |                           | Additional VDN 512 Templator |
| VENDIZ                | Site35_VPN512                 | •           |          |                           | Additional VPN 512 Templates |
|                       |                               |             |          |                           |                              |
|                       |                               |             |          |                           |                              |

Detalles de la plantilla de dispositivos con plantillas de funciones Transporte y gestión

#### 3. Conecte ambos dispositivos a la plantilla del dispositivo:

| ≡ Cisco vManage                                  | nage 🛇 Select Resource Group + Configuration - Templates |         |                              |             |                |                   |            |                  |            |                  |             | ○ ≡                                                                     | 0              | 4        |
|--------------------------------------------------|----------------------------------------------------------|---------|------------------------------|-------------|----------------|-------------------|------------|------------------|------------|------------------|-------------|-------------------------------------------------------------------------|----------------|----------|
|                                                  |                                                          |         |                              |             | Device Fea     | ture              |            |                  |            |                  |             |                                                                         |                |          |
| Q. Search                                        |                                                          |         |                              |             |                |                   |            |                  |            |                  |             |                                                                         |                | $\nabla$ |
| Create Template V<br>Template Type Non-Default V | Description                                              | Type    | Device Model                 | Device Role | Resource Group | Feature Templates | Draft Mode | Devices Attached | Updated By | Last Updated     | Template St | Total Rows: 1                                                           | ø              | ٢        |
| Site35_FeatureTemplate                           | Template used                                            | Feature | ISR 1100 4GLTE* (Vignela OS) | SDWAN Edge  | global         | 12                | Disabled   | 0                | admin      | 25 Jul 2022 12:2 | In Sync     | Edit<br>View<br>Delete<br>Copy<br>Attach Dev<br>Change Re<br>Export CSV | ices<br>source | Group    |

# 4. Mueva ambos dispositivos de los dispositivos disponibles a la ficha de dispositivos seleccionados:

| vailable Devices |            |          | Sele  | ted Devices |             | Select All |
|------------------|------------|----------|-------|-------------|-------------|------------|
| I                | • Q Search | $\nabla$ | All   | •           | Q. Search   | $\nabla$   |
| me               | Device IP  |          | Name  |             | Device IP   |            |
|                  |            |          | vEdge |             | 10.10.10.17 |            |
|                  |            |          | vEdge |             | 10.10.10.19 |            |
|                  |            |          |       |             |             |            |
|                  |            |          |       |             |             |            |
|                  |            |          |       |             |             |            |
|                  |            |          |       |             |             |            |
|                  |            |          |       |             |             |            |
|                  |            |          |       |             |             |            |

Mover dispositivos de disponibles a seleccionados

#### 5. Introduzca todos los detalles necesarios para ambos dispositivos:

Site35\_vEdge1

## Update Device Template

Variable List (Hover over each field for more information)

| Status                                            | complete                    |   |
|---------------------------------------------------|-----------------------------|---|
| Chassis Number                                    | ISR1100-4GLTEGB-FGL2347LHT6 |   |
| System IP                                         | 10.10.10.17                 |   |
| Hostname                                          | vEdge                       |   |
| Name(vpn0_name)                                   | Transport                   |   |
| Address(primary_WAN_next hop)                     | 10.201.237.1                |   |
| Address(tlocext_nexthop)                          | 192.168.30.5                |   |
| Interface Name(interface_tunn_notlocext)          | ge0/1                       |   |
| Description(interface_description_tunn_notlocext) | TunnelInterface_NoTLOCExt   |   |
| IPv4 Address(interface_ip_tunn_notlocext)         | 192.168.30.4/24             |   |
| Color(tlocext_color_value)                        | private2                    | ~ |
| Interface Name(TLOC_NoTunnel_Interface)           | ge0/2                       |   |
| Description(TLOC_NoTunnel_Interface_Description)  | TLOC_NoTunnelInterface      |   |
| IPv4 Address(TLOC_NoTunnel_Interface_IP)          | 192.168.40.4/24             |   |
| Interface Name(primary_wan_interface)             | ge0/0                       |   |
| Description(primary_wan_interface_description)    | Primary WAN connection      |   |
| IPv4 Address(primary_wan_interface_IP)            | 10.201.237.120/24           |   |
| Color(primary_WAN_color_value)                    | private1                    | ~ |
| Hostname(system_host_name)                        | Site35_vEdge1               |   |
| System IP(system_system_ip)                       | 10.10.10.17                 |   |
| Site ID(system_site_id)                           | 35                          |   |
|                                                   |                             |   |

#### Generate Password

Update

Cancel

Actualizar valores 1

Sitio35\_vEdge2

### Update Device Template

| Variable | List | (Hover | over | each | field | for | more | information) |
|----------|------|--------|------|------|-------|-----|------|--------------|
|----------|------|--------|------|------|-------|-----|------|--------------|

| Status                                            | complete                    |        |
|---------------------------------------------------|-----------------------------|--------|
| Chassis Number                                    | ISR1100-4GLTENA-FGL2347LJ1G |        |
| System IP                                         | 10.10.10.19                 |        |
| Hostname                                          | vEdge                       |        |
| Name(vpn0_name)                                   | Transport                   |        |
| Address(primary_WAN_next hop)                     | 10.201.237.1                |        |
| Address(tlocext_nexthop)                          | 192.168.40.4                |        |
| Interface Name(interface_tunn_notlocext)          | ge0/2                       |        |
| Description(interface_description_tunn_notlocext) | TunnelInterface_NoTLOCExt   |        |
| IPv4 Address(interface_ip_tunn_notlocext)         | 192.168.40.5/24             |        |
| Color(tlocext_color_value)                        | private1                    | ~      |
| Interface Name(TLOC_NoTunnel_Interface)           | ge0/1                       |        |
| Description(TLOC_NoTunnel_Interface_Description)  | TLOC_NoTunnelInterface      |        |
| IPv4 Address(TLOC_NoTunnel_Interface_IP)          | 192.168.30.5/24             |        |
| Interface Name(primary_wan_interface)             | ge0/0                       |        |
| Description(primary_wan_interface_description)    | Primary WAN connection      |        |
| IPv4 Address(primary_wan_interface_IP)            | 10.201.237.66/24            |        |
| Color(primary_WAN_color_value)                    | private2                    | ~      |
| Hostname(system_host_name)                        | Site35_vEdge2               |        |
| System IP(system_system_ip)                       | 10.10.10.19                 |        |
| Site ID(system_site_id)                           | 35                          |        |
|                                                   |                             |        |
|                                                   |                             |        |
| Generate Password                                 | Update                      | Cancel |
|                                                   |                             |        |
|                                                   |                             |        |

Actualizar valores 2

6. Compruebe que los valores seleccionados están destinados a estos dispositivos:

Site35\_vEdge1

| ≡ Cisco vManage 🛛 🖓             | Select Resou | rce Group • Con                   | figuration · Templates |         |                                                                                                    | $\bigcirc$ | Ξ | 04 | 3 |
|---------------------------------|--------------|-----------------------------------|------------------------|---------|----------------------------------------------------------------------------------------------------|------------|---|----|---|
| Device Template Total           | 76           | allow-service sshd                |                        | 78      | allow-service sshd                                                                                                    |            |   |    |   |
| Site35_FeatureTemplate 1        | 77           | no allow-service netconf          |                        | 79      | no allow-service netconf                                                                                                    |            |   |    |   |
| Device Est (Total: 2 devices)   | 78           | no allow-service ntp              |                        | 80      | no allow-service ntp                                                                                                    |            |   |    |   |
| Device list (Total: 2 devices)  | 79           | no allow-service ospf             |                        | 81      | no allow-service ospf                                                                                                    |            |   |    |   |
| Filter/Search                   | 80           | no allow-service stun             |                        | 82      | no allow-service stun                                                                                                    |            |   |    |   |
|                                 | 81           | allow-service https               |                        | 83      | allow-service https                                                                                                    |            |   |    |   |
| ISR1100-4GLTEGB-FGL2347LHT6     | 82           | 1                                 |                        | 84      | 4                                                                                                    |            |   |    |   |
| vEdge[10.10.10.17               | 83           | no shutdown                       |                        | 85      | no shutdown                                                                                                    |            |   |    |   |
|                                 | 84           | - i                               |                        | 86      | i                                                                                                    |            |   |    |   |
| ISR1100-40LTENA-FOL2347LJ1G     |              |                                   |                        | 87      | interface ge0/1                                                                                                    |            |   |    |   |
| *coge; 10. 10. 10. 19           |              |                                   |                        | 88      | description TunnelInterface_NoTLOCExt                                                                                                    |            |   |    |   |
|                                 |              |                                   |                        | 89      | ip address 192.168.30.4/24                                                                                                    |            |   |    |   |
|                                 |              |                                   |                        | 90      | tunnel-interface                                                                                                    |            |   |    |   |
|                                 |              |                                   |                        | 91      | encapsulation ipsec                                                                                                    |            |   |    |   |
|                                 |              |                                   |                        | 92      | color private2                                                                                                    |            |   |    |   |
|                                 |              |                                   |                        | 93      | max-control-connections 1                                                                                                    |            |   |    |   |
|                                 |              |                                   |                        | 94      | no allow-service bgp                                                                                                    |            |   |    |   |
|                                 |              |                                   |                        | 95      | allow-service dhcp                                                                                                    |            |   |    |   |
|                                 |              |                                   |                        | 96      | allow-service dns                                                                                                    |            |   |    |   |
|                                 |              |                                   |                        | 97      | allow-service icmp                                                                                                    |            |   |    |   |
|                                 |              |                                   |                        | 98      | no allow-service sshd                                                                                                    |            |   |    |   |
|                                 |              |                                   |                        | 99      | no allow-service netconf                                                                                                    |            |   |    |   |
|                                 |              |                                   |                        | 100     | no allow-service ntp                                                                                                    |            |   |    |   |
|                                 |              |                                   |                        |         | no allow-service ospf                                                                                                    |            |   |    |   |
|                                 |              |                                   |                        |         | no allow-service stun                                                                                                    |            |   |    |   |
|                                 |              |                                   |                        |         | allow-service https                                                                                                    |            |   |    |   |
|                                 |              |                                   |                        | 104     | 1                                                                                                    |            |   |    |   |
|                                 |              |                                   |                        |         | no shutdown                                                                                                    |            |   |    |   |
|                                 |              |                                   |                        | 106     | <ul> <li>It is a second second seco</li></ul> |            |   |    |   |
|                                 |              |                                   |                        |         | interface ge0/2                                                                                                    |            |   |    |   |
|                                 |              |                                   |                        | 108     | description TLOC_NoTunnelInterface                                                                                                    |            |   |    |   |
|                                 |              |                                   |                        | 109     | ip address 192.168.40.4/24                                                                                                    |            |   |    |   |
|                                 |              |                                   |                        |         | no shutdown                                                                                                    |            |   |    |   |
|                                 |              |                                   |                        | 111     |                                                                                                    |            |   |    |   |
|                                 | 65           | ip route 0.0.0.0/0 10.201.237.1 1 |                        | 112     | ip route 0.0.0.0/0 10.201.237.1 1                                                                                                    | _          |   |    | _ |
|                                 |              |                                   |                        | 113     | ip route 0.0.0.0/0 192.168.30.5 1                                                                                                    |            |   |    |   |
|                                 | 80           |                                   |                        | 114     | 1                                                                                                    |            |   |    |   |
|                                 | 87           | vpn 512                           |                        | 115     | Abu 215                                                                                                    |            |   |    |   |
|                                 |              |                                   |                        | 110     | 1                                                                                                    |            |   |    |   |
|                                 | 09           |                                   |                        | 117     | 1                                                                                                    |            |   |    |   |
|                                 | 90           | 1                                 |                        | 110     | 1                                                                                                    |            |   |    |   |
|                                 | 91           |                                   |                        | 117     |                                                                                                    |            |   |    |   |
| Configure Device Rollback Timer |              |                                   |                        |         |                                                                                                    |            |   |    |   |
|                                 |              |                                   |                        |         |                                                                                                    |            |   |    |   |
|                                 |              |                                   | Back Configure I       | Devices | Cancel                                                                                                    |            |   |    |   |
|                                 |              |                                   |                        |         |                                                                                                    |            |   |    |   |

Vista previa de configuración 1

#### Sitio35\_vEdge2

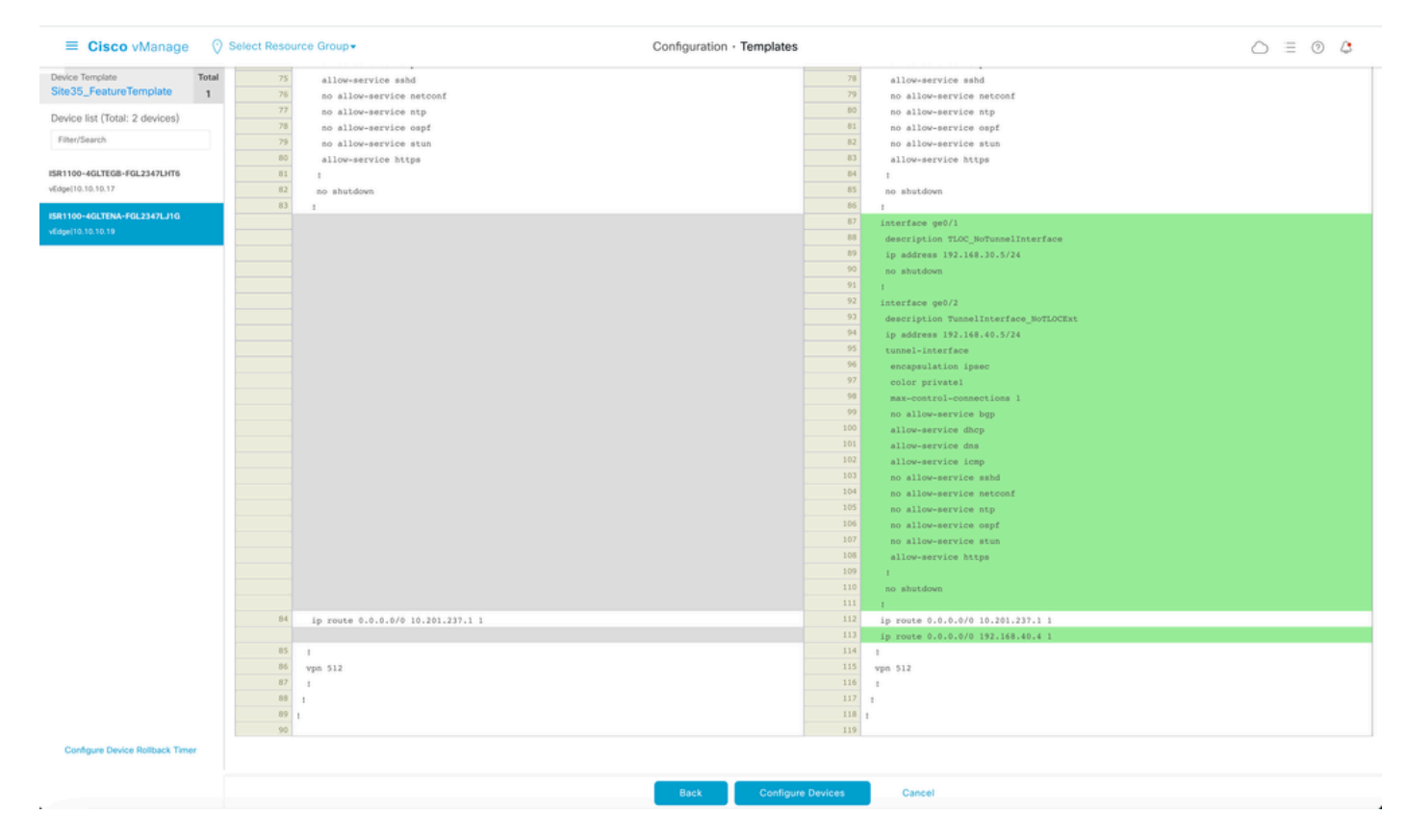

Vista previa de configuración 2

6. Por último, inserte estas configuraciones en el dispositivo:

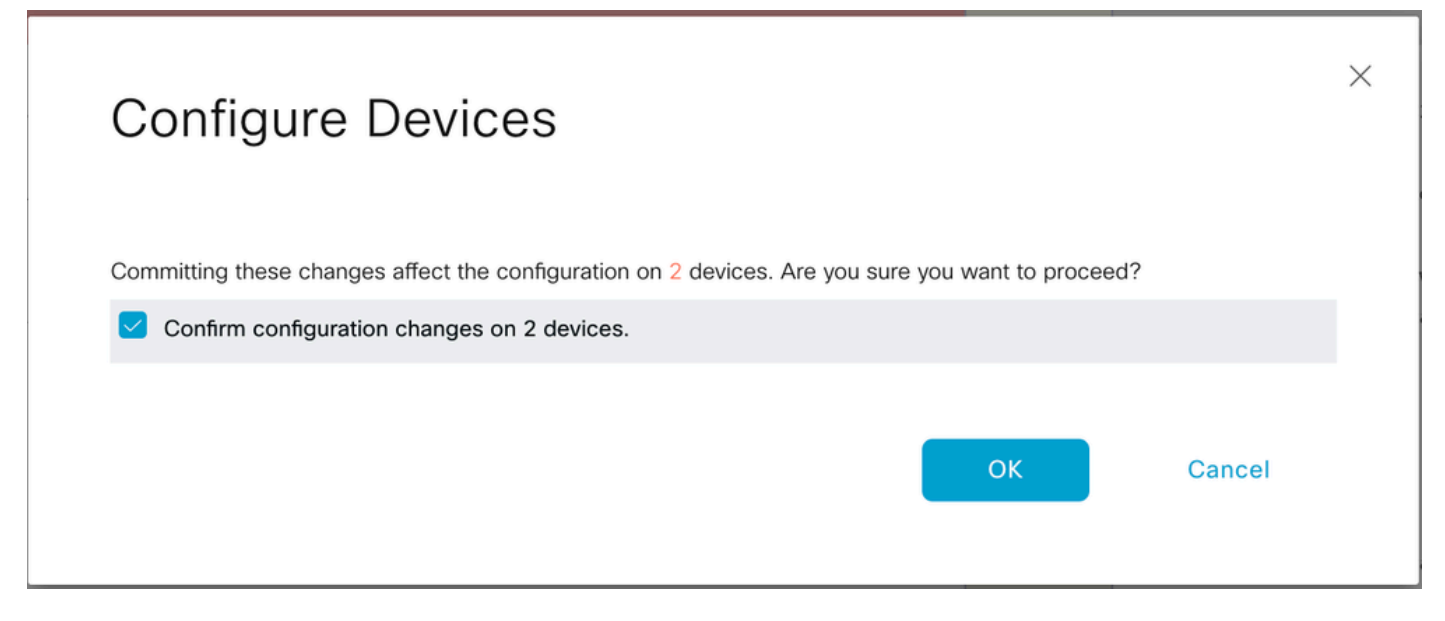

Confirmar configuración

El siguiente resultado captura la configuración en ejecución para vpn 0 una vez que la plantilla se envía correctamente:

Site35\_vEdge1

```
Site35_vEdge1# show run vpn 0
vpn 0
interface ge0/0
ip address 10.201.237.120/24
ipv6 dhcp-client
nat
1
tunnel-interface
encapsulation ipsec
color private1
max-control-connections 1
no allow-service bgp
allow-service dhcp
allow-service dns
allow-service icmp
allow-service sshd
no allow-service netconf
no allow-service ntp
no allow-service ospf
no allow-service stun
allow-service https
1
no shutdown
I
interface ge0/1
description TunnelInterface_NoTLOCExt
ip address 192.168.30.4/24
tunnel-interface
encapsulation ipsec
color private2
max-control-connections 1
no allow-service bgp
allow-service dhcp
```

```
allow-service dns
allow-service icmp
no allow-service sshd
no allow-service netconf
no allow-service ntp
no allow-service ospf
no allow-service stun
allow-service https
1
no shutdown
!
interface ge0/2
description TLOC_NoTunnelInterface
ip address 192.168.40.4/24
tloc-extension ge0/0
no shutdown
1
ip route 0.0.0.0/0 10.201.237.1
ip route 0.0.0.0/0 192.168.30.5
Site35_vEdge1#
Sitio35_vEdge2
Site35_vEdge2#
Site35_vEdge2#
Site35_vEdge2#
Site35_vEdge2# sh run vpn 0
vpn 0
interface ge0/0
ip address 10.201.237.66/24
ipv6 dhcp-client
nat
!
tunnel-interface
encapsulation ipsec
color private2
max-control-connections 1
no allow-service bgp
allow-service dhcp
allow-service dns
allow-service icmp
allow-service sshd
no allow-service netconf
no allow-service ntp
no allow-service ospf
no allow-service stun
allow-service https
I
no shutdown
1
interface qe0/1
description TLOC_NoTunnelInterface
ip address 192.168.30.5/24
tloc-extension ge0/0
no shutdown
1
```

interface ge0/2 description TunnelInterface\_NoTLOCExt ip address 192.168.40.5/24 tunnel-interface encapsulation ipsec color private1 max-control-connections 1 no allow-service bgp allow-service dhcp allow-service dns allow-service icmp no allow-service sshd no allow-service netconf no allow-service ntp no allow-service ospf no allow-service stun allow-service https 1 no shutdown 1 ip route 0.0.0.0/0 10.201.237.1 ip route 0.0.0.0/0 192.168.40.4 1 Site35\_vEdge2#

## Verificación

1. La plantilla se ha adjuntado correctamente a ambos dispositivos:

| Put  | h Feature Template Configuration   🥝                                                                                                    | Validation Success                                                                                                    |                             |                              |          |             |         | Initiated By: admin From: 1 | 0.24.227.28 |
|------|----------------------------------------------------------------------------------------------------|----------------------------------------------------------------------------------------------------|-----------------------------|------------------------------|----------|-------------|---------|-----------------------------|-------------|
| Tota | I Task: 2   Success : 2                                                                                                    |                                                                                                    |                             |                              |          |             |         |                             |             |
|      |                                                                                                    |                                                                                                    |                             |                              |          |             |         |                             |             |
| 0    | Search                                                                                                    |                                                                                                    |                             |                              |          |             |         |                             | V           |
|      |                                                                                                    |                                                                                                    |                             |                              |          |             |         | Total Rows: 2               | C 🔕         |
| Θ    | Status                                                                                                    | Message                                                                                                    | Chassis Number              | Device Model                 | Hostname | System IP   | Site ID | vManage IP                  |             |
| Θ    | Success                                                                                                    | Done - Push Feature Template Con                                                                                                    | ISR1100-4GLTEGB-FGL2347LHT6 | ISR 1100 4GLTE* (Viptela OS) | vEdge    | 10.10.10.17 | 35      | 10.10.10.1                  |             |
|      | [25-Jul-2822 18:16:20 UTC] Checki<br>[25-Jul-2822 18:16:21 UTC] Genera<br>[25-Jul-2822 18:16:27 UTC] Device<br>[25-Jul-2822 18:16:27 UTC] Updat]<br>[25-Jul-2822 18:16:27 UTC] Sendin<br>[25-Jul-2822 18:16:40 UTC] Comple<br>[25-Jul-2822 18:16:41 UTC] Templa                  | ing and creating device in vHanage<br>ting configuration from template<br>is online<br>gg configuration to device<br>ted template push to device,<br>tet successfully attached to device                                                                      | e<br>ge<br>ce               |                              |          |             |         |                             |             |
| Θ    | Success                                                                                                    | Done - Push Feature Template Con                                                                                                    | ISR1100-4GLTENA-FGL2347LJ1G | ISR 1100 4GLTE* (Viptela OS) | vEdge    | 10.10.10.19 | 35      | 10.10.10.1                  |             |
|      | <pre>[25-Jul-2022 18:16:20 UTC) Checki<br/>[25-Jul-2022 18:16:20 UTC) Genera<br/>[25-Jul-2022 18:16:20 UTC) Device<br/>[25-Jul-2022 18:16:20 UTC] Updati<br/>[25-Jul-2022 18:16:30 UTC] Sendin<br/>[25-Jul-2022 18:16:30 UTC] Comple<br/>[25-Jul-2022 18:16:41 UTC] Templa</pre> | ing and creating device in vManage<br>ting configuration from template<br>: is online<br>ing device configuration in vManag<br>g configuration to device<br>g configuration to device,<br>tet template push to device,<br>tet successfully attached to device | e<br>je<br>ce               |                              |          |             |         |                             | ×           |

Éxito de inserción de plantilla

2. La conexión de control está activa a través de la WAN principal y la interfaz TLOC-Ext:

| ite35_vEdge1# show control connections                                                  |                         |              |                                                   |                         |                                                   |                         |                                                    |                                  |                             |                |                                     |                   |  |
|-----------------------------------------------------------------------------------------|-------------------------|--------------|---------------------------------------------------|-------------------------|---------------------------------------------------|-------------------------|----------------------------------------------------|----------------------------------|-----------------------------|----------------|-------------------------------------|-------------------|--|
| PEER PEER PEER<br>TYPE PROT SYSTEM                                                      | P ID                    | DOMAIN<br>ID | PEER<br>PRIVATE IP                                | PEER<br>PRIV<br>PORT    | PEER<br>PUBLIC IP                                 | PEER<br>PUB<br>PORT     | ORGANIZATION                                       | LOCAL COLOR                      | CONTROL<br>GROUP<br>PROXY S | LER            | PTIME                               | ID                |  |
| vsmart dtls 10.10.10<br>vsmart dtls 10.10.10<br>vmanage dtls 10.10.10<br>Site35_vEdge1# | 0.3 1<br>0.3 1<br>0.1 1 | 1<br>1<br>0  | 10.201.237.137<br>10.201.237.137<br>10.201.237.91 | 12446<br>12446<br>12446 | 10.201.237.137<br>10.201.237.137<br>10.201.237.91 | 12446<br>12446<br>12446 | rcdn_sdwan_lab<br>rcdn_sdwan_lab<br>rcdn_sdwan_lab | privatel<br>private2<br>private1 | No<br>No<br>No              | up<br>up<br>up | 0:00:01:4<br>0:00:01:4<br>0:00:01:5 | 7 0<br>2 0<br>2 0 |  |

Verificación de conexión de control 1

Site35 vEdae2# show control connections

| PEER<br>TYPE | PEER PEER<br>PROT SYSTEM IP | SITE | DOMAIN<br>ID | PEER<br>PRIVATE IP | PEER<br>PRIV<br>PORT | PEER<br>PUBLIC IP | PEER<br>PUB<br>PORT | LOCAL COLOR | PROXY | STATE | UPTIME     | CONTROLLER<br>GROUP<br>ID |
|--------------|-----------------------------|------|--------------|--------------------|----------------------|-------------------|---------------------|-------------|-------|-------|------------|---------------------------|
| vsmart       | dtls 10.10.10.3             | 1    | 1            | 10.201.237.137     | 12446                | 10.201.237.137    | 12446               | private2    | No    | up    | 0:00:00:25 | 0                         |
| vsmart       | dtls 10.10.10.3             | 1    | 1            | 10.201.237.137     | 12446                | 10.201.237.137    | 12446               | private1    | No    | up    | 0:00:00:15 | 0                         |
| vmanage      | dtls 10.10.10.1             | 1    | 0            | 10.201.237.91      | 12446                | 10.201.237.91     | 12446               | private2    | No    | up    | 0:00:00:20 | 0                         |

Verificación de conexión de control 2

## Casos de uso

Dependiendo del diseño del sitio local, la extensión TLOC también se puede implementar usando la extensión TLOC L2 o L3.

1. L2 TLOC Extension: Estas extensiones están en el mismo dominio de broadcast o en la misma subred.

2. Extensión TLOC L3: estas extensiones están separadas por un dispositivo L3 y pueden ejecutar cualquier protocolo de routing (solo se admite en dispositivos Cisco IOSXE SD-WAN)

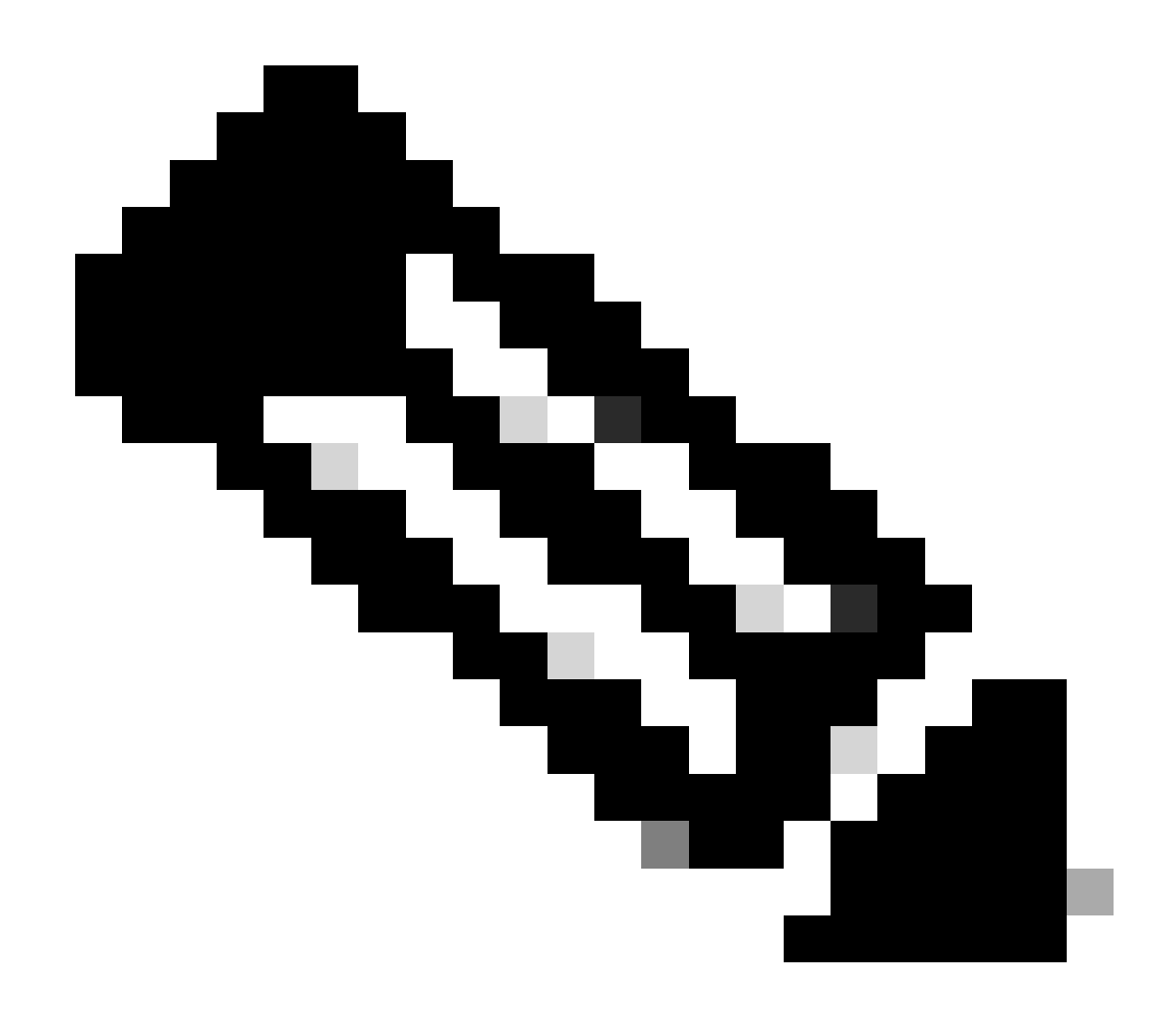

Nota: Consulte la sección Extensión TLOC en el capítulo Implementación de WAN de la <u>Guía de diseño de Cisco SD-WAN.</u>

## Limitaciones

• Las interfaces de extensión TLOC y TLOC se soportan solamente en las interfaces ruteadas L3. Los puertos de switch/SVI L2 no se pueden utilizar como interfaces WAN/de túnel y sólo se pueden utilizar en el lado del servicio.

- LTE tampoco se utiliza como interfaz de extensión TLOC entre routers WAN Edge.
- La extensión TLOC L3 solo se admite en routers Cisco IOS XE SD-WAN y no en routers vEdge.

• La extensión TLOC no funciona en las interfaces de transporte que están enlazadas a interfaces de túnel de loopback.

## Información Relacionada

• Soporte técnico y descargas de Cisco

#### Acerca de esta traducción

Cisco ha traducido este documento combinando la traducción automática y los recursos humanos a fin de ofrecer a nuestros usuarios en todo el mundo contenido en su propio idioma.

Tenga en cuenta que incluso la mejor traducción automática podría no ser tan precisa como la proporcionada por un traductor profesional.

Cisco Systems, Inc. no asume ninguna responsabilidad por la precisión de estas traducciones y recomienda remitirse siempre al documento original escrito en inglés (insertar vínculo URL).